Diese Seite soll dir dabei helfen, deinen Stundenplan zu erstellen.

### Intranet

Zunächst musst du dich ins Intranet einloggen. Dorthin gelangst du über http://intranet.tuhh.de. Alternativ kannst du auch auf der Homepage der TUHH mit dem Mauszeiger auf die roten Pfeile am rechten Rand der Seite gehen und in der Popup-Sidebar "Studierende" anklicken.

In beiden Fällen scrollst du runter und klickst auf den roten Button "Login Intranet". Hier gibst du deine Rechenzentrum Kennung ein, die du mit deinen Immatrikulationsunterlagen von der Uni bekommen hast.

Achtung: die Erstellung des Stundenplans dient nur dazu, damit du weißt, wann du wohin musst; du bist mit der Erstellung deines Stundenplans nirgends angemeldet, was meistens auch nicht notwendig ist, du gehst einfach in die Vorlesung. Bei Übungen sieht es wiederum anders aus, zu denen musst du dich anmelden, wobei es da mehrere Möglichkeiten gibt. Aber keine Sorge, du wirst noch rechtzeitig über Stud IP oder in der ersten Vorlesung darüber informiert, wo du dich eventuell anmelden musst oder ob du wirklich in alle Vorlesungen pro Woche musst (wobei das meistens der Fall ist).

# Den eigenen Studiengang finden

Klicke auf "aktuelles Semester" und wähle "mein Studiengang". Alternativ kannst du deinen

FSR-ET/IT - https://fsr-etit.de/

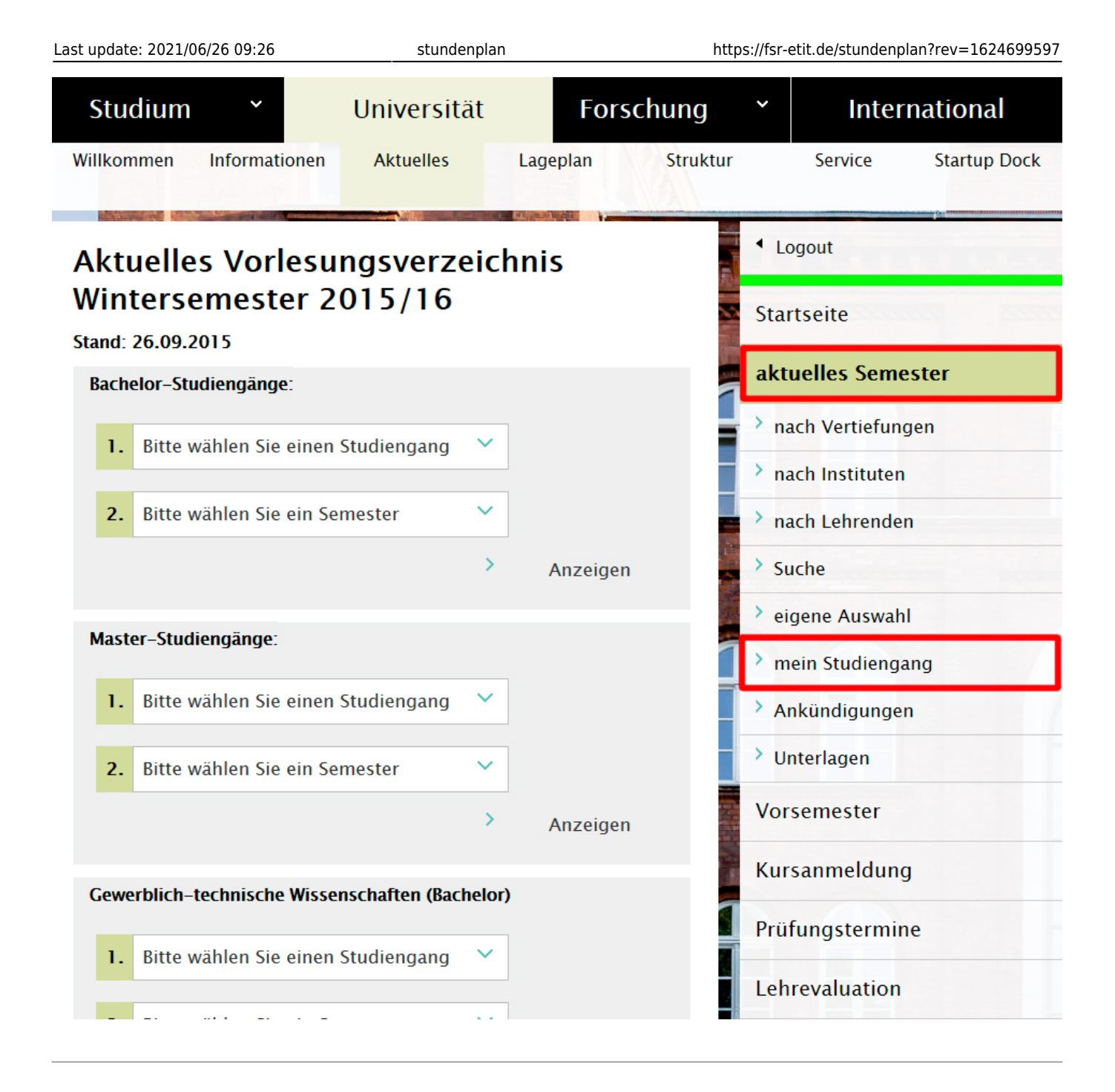

# Vorlesungsübersicht

Das Beispiel zeigt die Vorlesungsübersicht für das Fach Elektrotechnik. Das P an der rechten Seite eines Moduls sagt dir, dass es sich hierbei um ein Pflichtmodul handelt, das du auf jeden Fall hören musst. Dort könnte auch WP für Wahlpflicht stehen, Module, bei denen du die Wahl zwischen mehreren hast, um genügend Punkte in einem Block zu sammeln, oder auch W für Wahl. Das sind Kurse, die du neben dem Studium belegen kannst, die aber keine Punkte geben.

| Studium Y                                                                                                    | Universität     | Fo       | rschung  | ~                     | Inter            | national     |  |
|----------------------------------------------------------------------------------------------------|-----------------|----------|----------|-----------------------|------------------|--------------|--|
| Willkommen Informationen                                                                                                    | Aktuelles       | Lageplan | Struktur |                       | Service          | Startup Dock |  |
| Aktuelles Vorlesungsverzeichnis<br>Wintersemester 2015/16                                                                              |                 |          |          | ▲ Logout              |                  |              |  |
|                                                                                                    |                 |          |          | Star                  |                  |              |  |
| Elektrotechnik 1. Semester<br>Kalendarische Darstellung (neues Fenster)                                                                |                 |          |          | aktuelles Semester    |                  |              |  |
| Kerngualifikation                                                                                                    |                 |          | -        | nach Vertiefungen     |                  |              |  |
| Elaktrotochnik I: Claichstrom                                                                                                    | atzwarka und    |          | 自民回      | na                    | ch Instituten    |              |  |
| elektromagnetische Felder                                                                                                    |                 |          |          |                       | > nach Lehrenden |              |  |
| • Grundlagen der Betriebswirts                                                                                                    | chaftslehre     |          | 🖻 🗟 P    | > Su                  | che              |              |  |
| Mathematik I                                                                                                    |                 |          | fi B. P  | > ei <u>c</u>         | gene Auswahl     |              |  |
|                                                                                                    |                 |          |          | <mark>&gt; m</mark> e | ein Studienga    | ng           |  |
| Physik f ür Ingenieure                                                                                                    |                 |          |          | > An                  | ıkündigungen     |              |  |
| Prozedurale Programmierung                                                                                                    |                 |          | 🖻 🗟 P    | > Un                  | iterlagen        |              |  |
| Nichttechnische Ergänzungsk                                                                                                    | urse im Bachelo | r        | 6 B. P   | Vors                  | semester         |              |  |
| Extracurriculare Angebote                                                                                                    | •               |          |          | Kurs                  | sanmeldung       |              |  |
| ► Weitere Lehrveranstaltungen                                                                                                    |                 |          | Ð. 🛛     | Prüfungstermine       |                  |              |  |
| Im Bereich der Wahlpflichtfächer ist aufgrund der Vielfalt der Fächer<br>und deren Kombinationsmöglichkeiten ein überschneidungsfreier |                 |          |          | Lehrevaluation        |                  |              |  |

3/7

stundenplan

# Veranstaltungen in einem Modul

Klicke auf den Pfeil (►) neben einem Modul, um zu sehen, welche Veranstaltungen dort angeboten werden. Im Beispiel gibt es zwei Vorlesungen (gelb) und 11 Übungen (grün). Die Vorlesungen sind an jedem Termin verschieden und sollten alle ausgewählt werden. Die Übungen sind in der Regel alle gleich, das heißt, du suchst dir den besten Termin aus.

**Achtung**: Bei einigen Veranstaltungen musst du dich für die Übungen gesondert anmelden. Dies erfährst du normalerweise in der ersten Vorlesung, oder in der <u>StudIP</u> Veranstaltung.

Die E-7 neben der Deutschlandflagge sagt dir, von welchem Institut die Lehrveranstaltung angeboten wird. In diesem Falle dem Institut für Mikrosystemtechnik. Ein Klick auf den Link bringt dich zur Seite des Instituts. Falls es zu der Vorlesung keine StudIP Veranstaltung gibt, findest du Lehrmaterialien oft

2024/06/02 10:51

#### auf den Institutsseiten.

Neben Vorlesung und Übung gibt es noch einige weitere Arten von Veranstaltungen, die mit anderen Farben kodiert sind, zum Beispiel Seminare und Laborpraktika. Diese Veranstaltungen sind für jedes Fach verschieden. Wofür ihr euch eintragen müsst, wird euch in der jeweiligen Vorlesung oder StudIP Veranstaltung mitgeteilt. Eine Legende befindet sich ganz unten auf der Seite, am Ende der Veranstaltungsliste. Dort auf ∏ klicken.

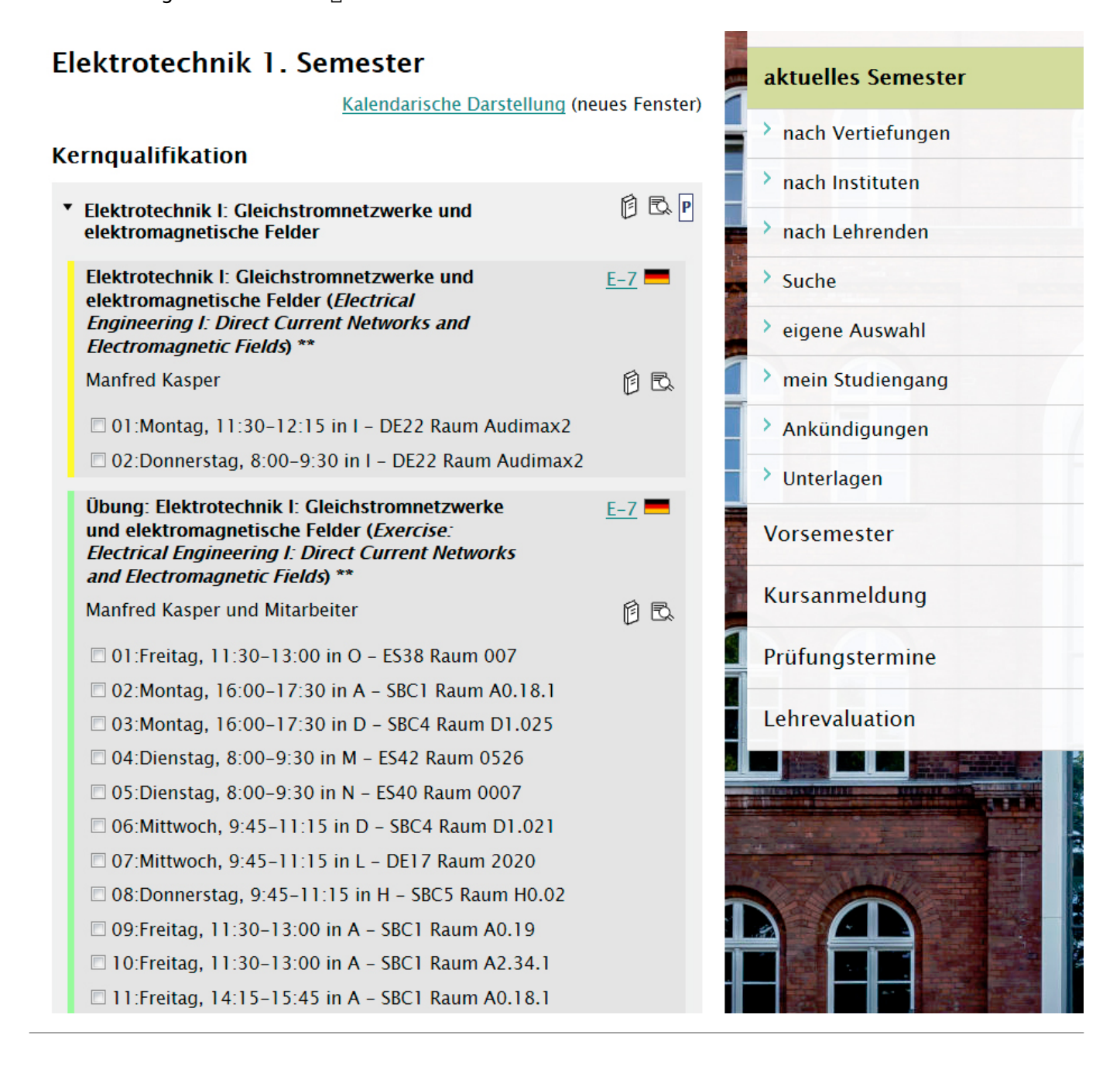

### Vorlesungen abonnieren

Setze bei allen Vorlesungen, Übungen und sonstigen Veranstaltungen, die du hören möchtest, einen Haken im Kontrollkästchen auf der linken Seite.

Um die Auswahl zu bestätigen, scrollst du ganz nach unten und klickst auf "Markierte Veranstaltungen

### abonnieren".

Möchtest du Veranstaltungen nicht mehr abonnieren, entferne einfach den Haken und klicke noch einmal auf "Markierte Veranstaltungen abonnieren".

| Nichttechnische Ergänzungskurse im Bachelor                                                                                                    | 🌔 🗟 P          | Vorsemester     |
|----------------------------------------------------------------------------------------------------|----------------|-----------------|
| Extracurriculare Angebote                                                                                                    |                | Kursanmeldung   |
| Weitere Lehrveranstaltungen                                                                                                    | Ē. W           | Prüfungstermine |
| Im Bereich der Wahlpflichtfächer ist aufgrund der Vielfalt o<br>und deren Kombinationsmöglichkeiten ein überschneidun<br>Studienplan nicht immer möglich. Den Studierenden wird<br>die Auswahl der Wahlpflichtfächer so zu treffen, dass ein<br>der Regelstudienzeit abgeschlossen werden kann. | Lehrevaluation |                 |
| <ul> <li>Legende</li> <li>** Diese Veranstaltung findet in der Orientierungswoche nicht statt.</li> <li>*** Terminangabe laut Veranstalter.</li> <li>Alles ausklappen/einklappen</li> <li>Markierte Lehrveranstaltungen abonnieren</li> </ul>                                                   |                |                 |

# **Tabellarischer Stundenplan**

Jetzt kannst du unter "eigene Auswahl" auf "Kalendarische Darstellung" klicken, um einen tabellarischen Stundenplan zu erhalten.

| Last update: 2021/06/26 09:26                                                                                                    | stundenplan ht                        |         | http     | ttps://fsr-etit.de/stundenplan?rev=1624699597 |              |  |
|----------------------------------------------------------------------------------------------------|---------------------------------------|---------|----------|-----------------------------------------------|--------------|--|
| Studium Y                                                                                                    | Universität                           | Forsc   | hung     | * In                                          | ternational  |  |
| Willkommen Informationen                                                                                                    | Aktuelles La                          | ageplan | Struktur | Service                                       | Startup Dock |  |
| Aktuelles Vorlesungsverzeichnis                                                                                                    |                                       |         |          | ▲ Logout                                      |              |  |
| Wintersemester 2015/16                                                                                                    |                                       |         |          | Startseite                                    |              |  |
| Ihre persönliche Auswahl                                                                                                    |                                       |         |          | aktuelles Semester                            |              |  |
| Wenn Sie sich im Intranet für Ubungen oder Kurse angemeldet haben,<br>werden diese automatisch in Ihren Kalender eingeblendet. Diese Termine<br>können Sie hier nicht löschen. |                                       |         | ine      | > nach Vertiefungen                           |              |  |
| Kalendarische Darstellung (neues Fenster)                                                                                                    |                                       |         | enster)  | > nach Instituten                             |              |  |
| Kalender im iCal-Format herunterladen oder abonnieren                                                                                                    |                                       |         | nieren   | > nach Lehrenden                              |              |  |
| Mathematik I ( Analysis I / Lir<br>( <i>Mathematics I</i> ) **                                                                                                    | eare Algebra I)                       |         | -        | > Suche                                       |              |  |
| Anusch Taraz, Michael Hinze                                                                                                    |                                       | Ē       | ) B. 🛛   | › eigene Aus                                  | wahl         |  |
| ☑ 01: Donnerstag, 11:30–13:00 in H – SBC5 Raum Audimax1                                                                                                    |                                       |         |          | > mein Studiengang                            |              |  |
| 04: Dienstag, 13:15–14:45 in H – SBC5 Raum Audimax1                                                                                                    |                                       |         |          | > Ankündigungen                               |              |  |
| Hörsaalübung: Mathematik I (Analysis I / Lineare Algebra I) ( <i>Tutorial: Mathematics I</i> ) **                                                                              |                                       |         |          | > Unterlagen                                  |              |  |
| Jens-Peter Zemke, Peywand Ki                                                                                                    | ani                                   | 6 B.    |          | N                                             |              |  |
| ☑ Montag, 14:45-16:15 in H                                                                                                    | 14:45-16:15 in H - SBC5 Raum Audimax1 |         |          | vorsemester                                   |              |  |
| Übung: Mathematik I (Analysi<br>(ET) ( <i>Exercise: Mathematics I</i> )                                                                                                    | s I / Lineare Algebra I)<br>**        |         | -        | Kursanmeld                                    | ung          |  |
| Peywand Kiani und Mitarbeiter                                                                                                    |                                       | Ē       | ) B      | Prüfungster                                   | mine         |  |
| Donnerstag, 9:45-11:15 in                                                                                                    | H – SBC5 Raum H0.03                   |         |          | Lehrevaluat                                   | ion          |  |
| Prozedurale Programmierung                                                                                                    | (Procedural                           | E 10    | _        |                                               |              |  |

Das Ergebnis sieht dann so aus:

stundenplan

| Zeit  | Montag                      | Dienstag                                | Mittwoch                   | Donnerstag               | Freitag                                     |
|-------|-----------------------------|-----------------------------------------|----------------------------|--------------------------|---------------------------------------------|
| 08:00 |                             |                                         | Problemorientierte         | Elektrotechnik I:        |                                             |
| 08:15 |                             |                                         | Lehrveranstaltung: Projekt | Gleichstromnetzwerke und |                                             |
| 08:30 |                             |                                         | Jan Christoph Ihl          | Manfred Kasper           |                                             |
| 08:45 |                             |                                         | Ch4 - H528 Raum 0.27       | I - DE22 Raum Audimax2   |                                             |
| 09:00 |                             |                                         | 08:00 - 09:30              | 08:00 - 09:30            |                                             |
| 09:15 |                             |                                         | 1                          |                          |                                             |
| 09:30 |                             |                                         |                            |                          |                                             |
| 09:45 |                             | Ü: Physik für Ingenieure                | Problemorientierte         | Übung: Mathematik I      |                                             |
| 10:00 |                             | Manfred Eich                            | Lehrveranstaltung: Projekt | Peywand Kiani            |                                             |
| 10:15 |                             | 09:45 - 10:30                           | Jan Christoph Ihl          | 09:45 - 11:15            |                                             |
| 10:30 |                             |                                         | Ch4 - HS28 Raum 0.27       |                          |                                             |
| 10:45 |                             |                                         | 09:45 - 13:15              |                          |                                             |
| 11:00 |                             |                                         | 1                          |                          |                                             |
| 11:15 |                             |                                         | 1                          |                          |                                             |
| 11:30 | Elektrotechnik I: Gleich    | Physik für Ingenieure                   |                            | Mathematik I             | Ü: Elektrotechnik I:                        |
| 11:45 | Manfred Kasper              | Manfred Eich                            |                            | Anusch Taraz             | Gleichstromnetzwerke und                    |
| 12:00 | 11:30 - 12:15               | 11:30 - 13:00                           |                            | 11:30 - 13:00            | Manfred Kasper                              |
| 12:15 |                             |                                         |                            |                          | A - SBC1 Raum A0.19                         |
| 12:30 |                             |                                         |                            |                          | 11:30 - 13:00                               |
| 12:45 |                             |                                         |                            |                          |                                             |
| 13:00 |                             |                                         |                            |                          |                                             |
| 13:15 |                             | Mathematik I                            |                            |                          |                                             |
| 13:30 |                             | Anusch Taraz                            |                            |                          |                                             |
| 13:45 |                             | H - SBC5 Raum Audimax1<br>13:15 - 14:45 |                            |                          |                                             |
| 14:00 |                             |                                         |                            |                          |                                             |
| 14:15 |                             |                                         |                            |                          |                                             |
| 14:30 |                             |                                         |                            |                          |                                             |
| 14:45 | Hörsaalübung: Mathematik I  |                                         |                            |                          |                                             |
| 15:00 | Jens-Peter Zemke            |                                         |                            | Grundlagen der           |                                             |
| 15:15 | 14:45 - 16:15               |                                         |                            | Betriebswirtschaftslehre |                                             |
| 15:30 |                             |                                         |                            | H - SBC5 Raum Audimax1   |                                             |
| 15:45 |                             |                                         |                            | 15:00 - 16:30            | Grundlagen der                              |
| 16:00 |                             |                                         |                            |                          | Betriebswirtschaftslehre                    |
| 16:15 |                             |                                         |                            |                          | Jan Christoph Ini<br>H – SBC5 Raum Audimax1 |
| 16:30 |                             |                                         |                            |                          | 15:45 - 17:15                               |
| 16:45 | Laborpraktikum: Prozedurale |                                         |                            | Prozedurale Programmieru |                                             |
| 17:00 | Programmierung              |                                         |                            | Siegfried Rump           |                                             |
| 17:15 | E - SBC3 Raum E2.009P3a     |                                         |                            | 16:45 - 17:30            |                                             |
| 17:30 | 16:45 - 19:45               |                                         |                            |                          |                                             |
| 17:45 |                             |                                         |                            | Ü: Prozedurale Programmi |                                             |
| 18:00 |                             | Grundlagen der                          |                            | Siegfried Rump           |                                             |
| 18:15 |                             | Betriebswirtschaftslehre                |                            | 17:45 - 18:30            |                                             |
| 18:30 |                             | H - SBC5 Raum Audimax1                  |                            |                          |                                             |
| 18:45 |                             | 18:00 - 19:30                           |                            |                          |                                             |
| 19:00 |                             |                                         |                            |                          |                                             |
| 19:15 |                             |                                         |                            |                          |                                             |
| 19:30 |                             |                                         |                            |                          |                                             |
| 19:45 |                             |                                         |                            |                          |                                             |
| 20:00 |                             |                                         |                            |                          |                                             |
| 20:15 |                             |                                         |                            |                          |                                             |
|       | 1                           |                                         | 1                          | I                        |                                             |

### Herzlichen Glückwunsch! Du hast deinen Stundenplan erstellt

From: https://fsr-etit.de/ - **FSR-ET/IT** 

Permanent link: https://fsr-etit.de/stundenplan?rev=1624699597

Last update: 2021/06/26 09:26

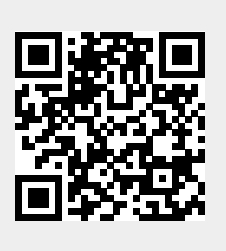